## Step 1: Open up Google and click 'Sign in'

| $\leftarrow$ $\rightarrow$ C ( ) Not secure   google | .com/?hl=en-GB&safe=active&ssui=on |                        |
|------------------------------------------------------|------------------------------------|------------------------|
| About Store                                          | Q Coogle Search I'm Feeling Lucky  | Gmail Images 🚦 Sign in |
|                                                      |                                    |                        |

Step 2: Sign in using:

United Kingdom

First name followed by the first letter of your surname, then the following:

@wallacefields-jun.surrey.sch.uk

e.g. Harry Potter would write: <u>HarryP@wallacefields-jun.surrey.sch.uk</u>

The password is: Wallace1# (Y3, Y5, Y6) and School2019 (Y4)

| Google                                                                                 |                     |   |
|----------------------------------------------------------------------------------------|---------------------|---|
| Sign in                                                                                |                     |   |
| Use your Google Account                                                                |                     |   |
| Email or phone                                                                         |                     |   |
| HarryP@wallacefields-jun.surrey.sch.uk                                                 |                     |   |
| Forgot email?                                                                          |                     |   |
|                                                                                        | Enter your password |   |
|                                                                                        | Wallace1#           | 8 |
| Not your computer? Use Guest mode to sign in privately.<br>Learn more                  |                     |   |
| Not your computer? Use Guest mode to sign in privately. Learn more Create account Next |                     |   |

## Step 3: Click on the icon with nine dots, and then click on 'Classroom'

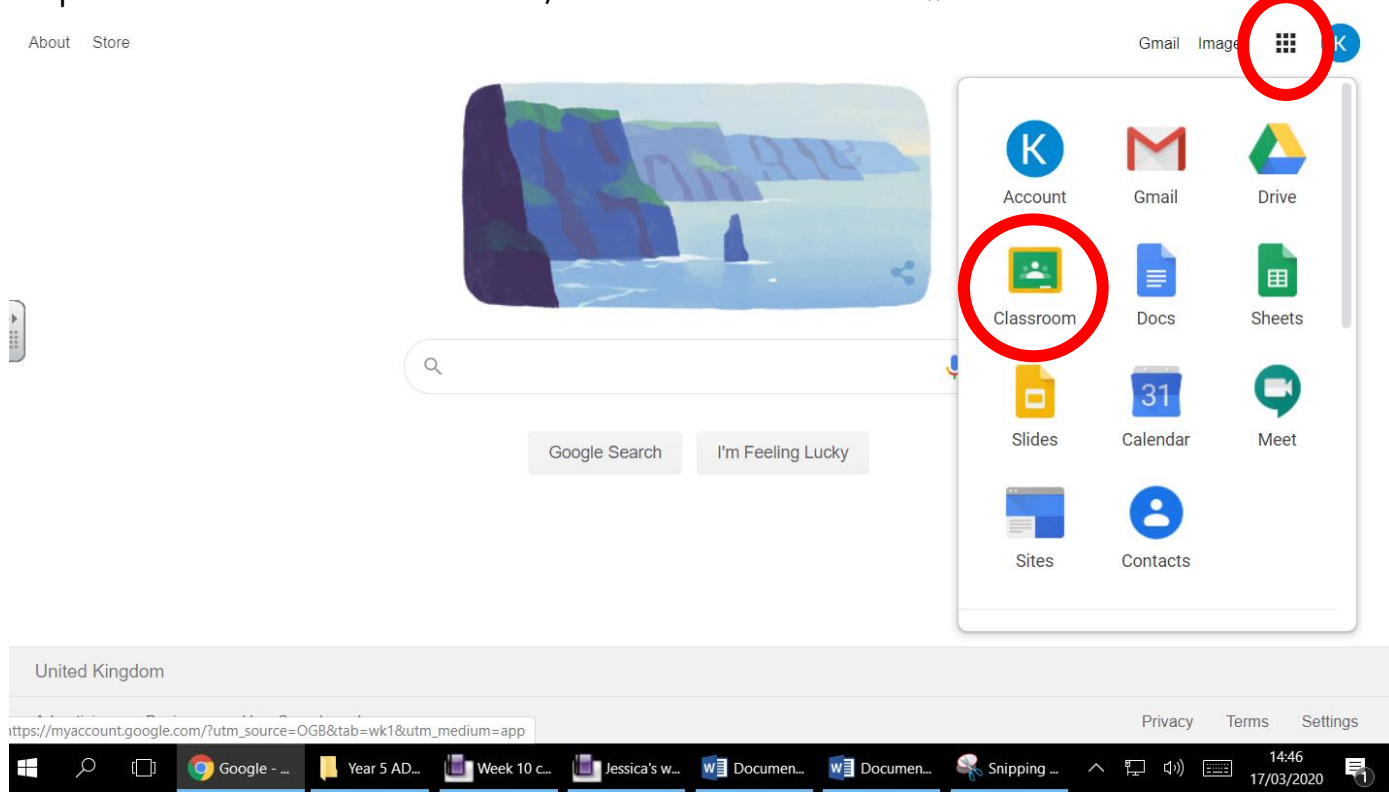

## Step 4: Open up your classroom

| <u>5S 2019-2020</u>                       |     |
|-------------------------------------------|-----|
| 33 students                               |     |
| Due Thursday<br>11:59 PM – World Book Day |     |
|                                           | ~ □ |

Step 5: On the 'Classwork' section, any work set by a teacher will appear here. The children can open the document/file and read what the teacher has set. They can then attach their own work in response to complete the set task.

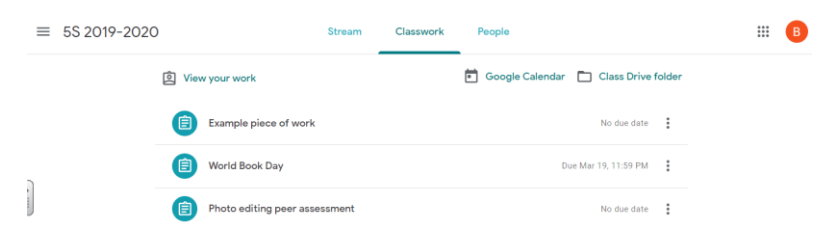

| Example piece of work          | No due date |
|--------------------------------|-------------|
| Posted 2:52 PM                 | Assigned    |
| Autumn W.2 13.1.20.doc<br>Word |             |
| View assignment                |             |

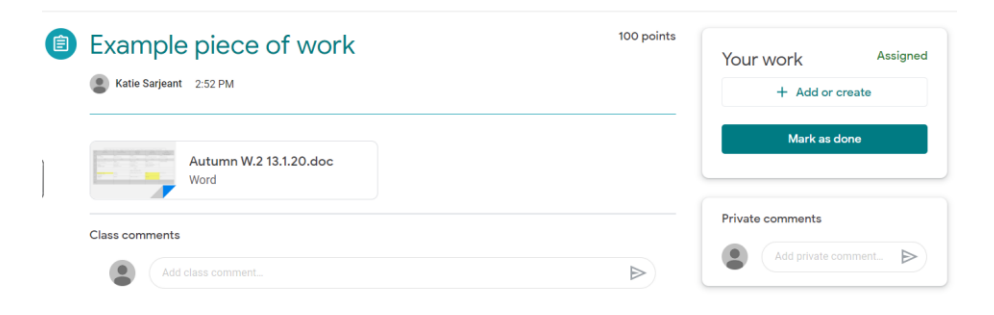

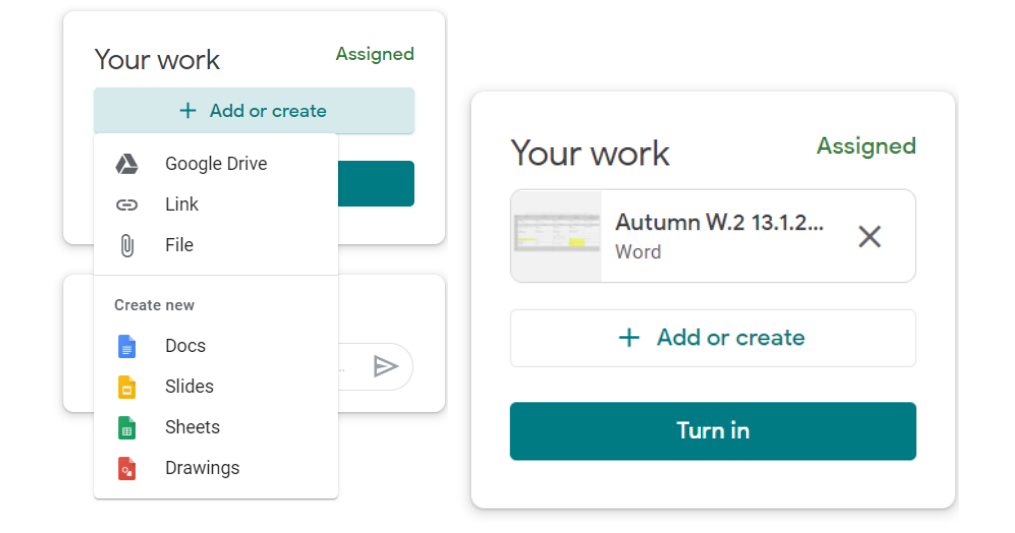

And click 'turn in'. That will submit your work.